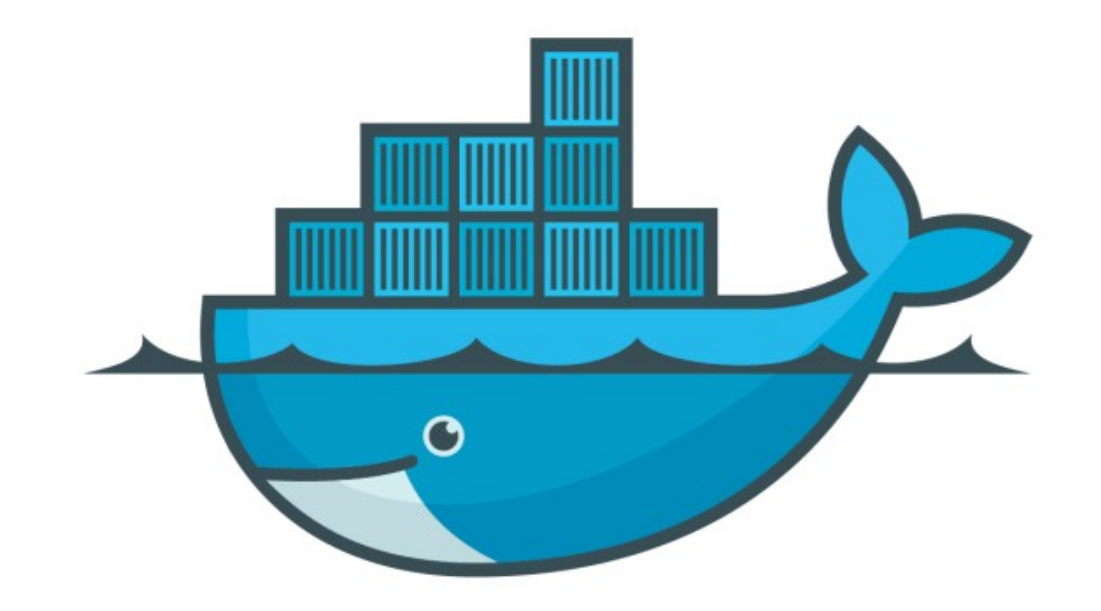

## DOCKER

Assignment Answer : Named Volumes

- Create mysql container with some specific version with Volume named mysql-db
- Start Mysql Container docker container run - -name=mysqltest mysql
- Start Mysql with admin password docker run --name=test-mysql -env="MYSQL\_ROOT\_PASSWORD=mypassword" mysql
- Remove existing Container and Start Again
- Verify MqSQL Container

- Stop/remove mySQL Container and Start with user Defined Volumes docker run --name=test-mysql -env="MYSQL\_ROOT\_PASSWORD=mypassword" - -mount source=mysql-db, target=/var/lib/mysql mysql
- Verify mysql Containers
- ► Go to MySQL DataBase and Create Data

- ► Go to MySQL DataBase and Create Data
- ► Inspect container to find the IP
- ► Get the Running Port
- Install MySQL client package.
  apt-get install mysql-client
- ► Execute Command to login MySQL DB
- mysql -u root -p <password> -h <hostIP> -P <port> mysql -u root -p mypassword -h 172.17.0.20 -P 3306

- Create DataBase
  CREATE DATABASE databasename;
- Create Table in DataBase
  CREATE TABLE Persons (PersonID int, LastName varchar(255), FirstName varchar(255), Address varchar(255), City varchar(255));
- Insert Some Data into the Table INSERT INTO Persons (PersonID, LastName, FirstName, Address, City)VALUES (14, 'B. Erichsen', 'Tom', 'Skagen 216', 'Norway'); INSERT INTO Persons (PersonID, LastName, FirstName, Address, City)VALUES (17, 'Zbyszek', 'Wolski', 'Keskuskatu 45', 'Finland');
- Verify DataBase Select \* From Persons:

- Stop and Remove the Running Container.
- Start a New MySQL Container with earlier Data Volumes. docker run —name=test-mysql-secound -env="MYSQL\_ROOT\_PASSWORD=mypassword" - -mount source=mysql-db, target=/var/lib/mysql mysql
- ► Go to the DataBase
- ► Verify the Data, user have created in earlier Container.

## Will see you in Next Lecture...

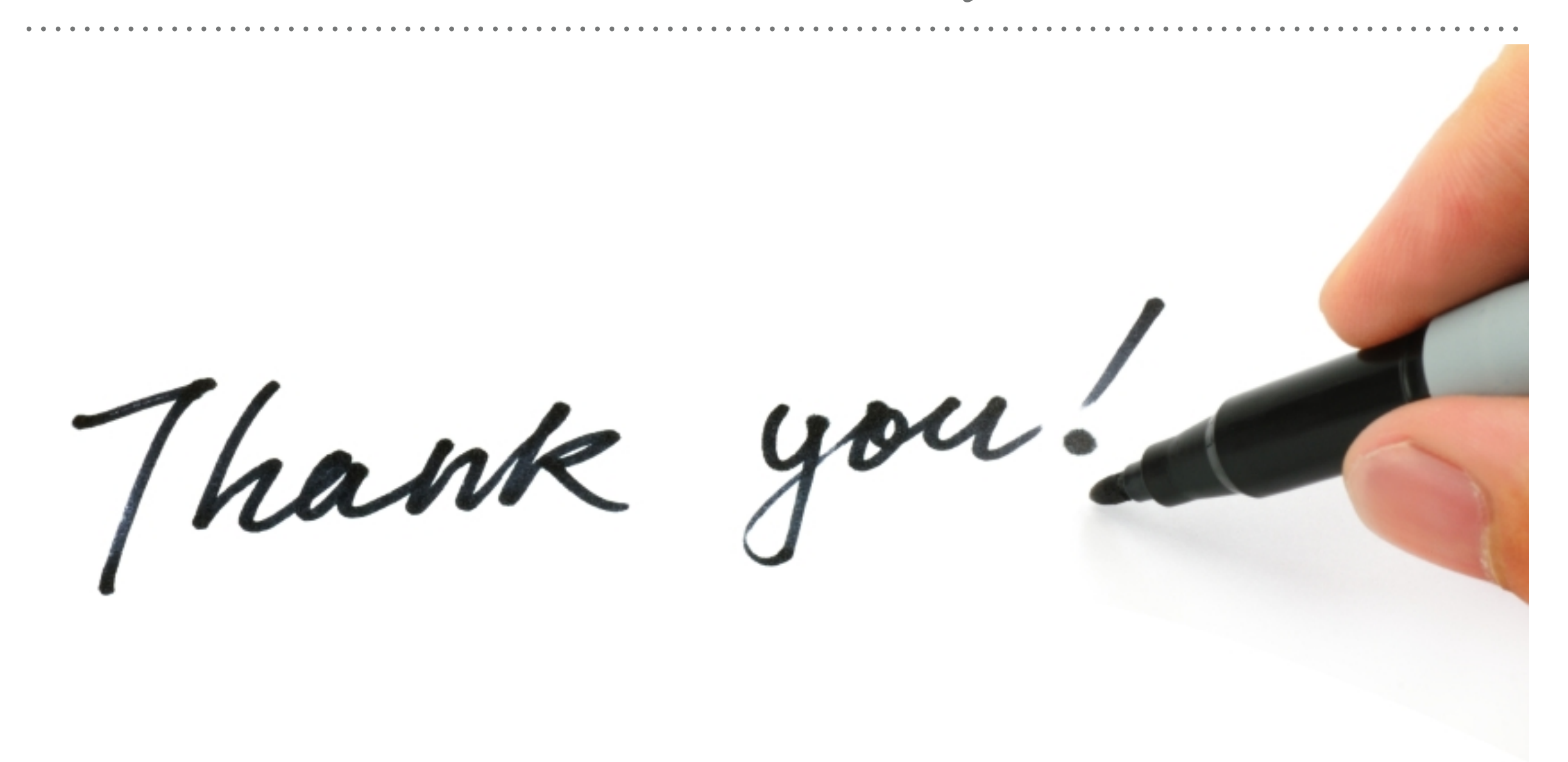

See you in next lecture ...